# Cisco VPN 5000 シリーズ Concentrator での証 明書の生成およびインストレーション

## 内容

概要 <u>前提条件</u> <u>要件</u> <u>使用するコンポーネント</u> <u>表記法</u> <u>VPN クライアントのためのVPN 5000 Concentrator 証明</u> <u>関連情報</u>

## 概要

このドキュメントでは、Cisco VPN 5000シリーズコンセントレータで証明書を生成する方法、お よびVPN 5000 Clientに証明書をインストールする方法について手順を追って説明します。

# 前提条件

#### 要件

このドキュメントに特有の要件はありません。

### 使用するコンポーネント

このドキュメントの情報は、次のソフトウェアとハードウェアのバージョンに基づいています。

- Cisco VPN 5000コンセントレータソフトウェアバージョン5.2.16US
- Cisco VPN Client 5.0.12

このドキュメントの情報は、特定のラボ環境にあるデバイスに基づいて作成されました。このド キュメントで使用するすべてのデバイスは、初期(デフォルト)設定の状態から起動しています 。対象のネットワークが実稼働中である場合には、どのようなコマンドについても、その潜在的 な影響について確実に理解しておく必要があります。

#### 表記法

ドキュメント表記の詳細は、「<u>シスコ テクニカル ティップスの表記法</u>」を参照してください。

## VPN クライアントのためのVPN 5000 Concentrator 証明

次に示す手順を実行します。

1. タイムサーバがない場合は、sys clockコマンドを使用して日付と時刻を設定する必要**があ**り

ます。

RTP-5008# sys clock 12/14/00 12:15

日付と時刻が正しく設定されていることを確認するには、sys dateコマンドを実行します。 2. VPNコンセントレータの証明書ジェネレータ機能を有効にします。

RTP-5008# configure certificates

[ Certificates ]# certificategenerator=on

\*[ Certificates ]# validityperiod=365

3. ルート証明書を作成します。

\*RTP-5008# certificate generate root 512 locality rtp state nc country us organization "cisco" commonname "cisco" days 365

- 4. サーバ証明書を作成します。 \*RTP-5008# certificate generate server 512 locality rtp state nc country us organization "cisco" commonname "cisco" days 365
- 5. 証明書を確認します。 \*RTP-5008# certificate verify
- Privacy Enhanced Mail(PEM)形式で証明書を表示し、その証明書をテキストエディタにコピ ーしてクライアントにエクスポートします。必ず、最初の行、最後の行、および最後の行の 後のキャリッジリターンを含めてください。
  \*RTP-5008# show certificate pem root

----BEGIN PKCS7-----

MIAGCSqGSIb3DQEHAqCAMIIBmAIBATEAMIAGAQAAAKCCAYYwggGCMIIBLKADAgEC

AgRAP0AJMA0GCSqGSIb3DQEBBAUAMEgxDDAKBgNVBAcTA3J0cDELMAkGA1UECBMC

bmMxCzAJBgNVBAYTAnVzMQ4wDAYDVQQKEwVjaXNjbzEOMAwGA1UEAxMFY21zY28o

HhcNMDAwNzE0MDYzOTIzWhcNMDEwNzE0MDYzOTIzWjBIMQwwCgYDVQQHEwNydHAx

CzAJBgNVBAgTAm5jMQswCQYDVQQGEwJ1czEOMAwGA1UEChMFY21zY28xDjAMBgNV

BAMTBWNpc2NvMFwwDQYJKoZIhvcNAQEBBQADSwAwSAJBAML/buEqz3PnWQ5M6Seq

gE9uf7sZNUbHKZCp+GP9EpRkFuaYCD9vYZ3+MRTphiY55tDRmxTEglvK6l8sYIKd

XDcCAwEAATANBgkqhkiG9w0BAQQFAANBABuRHckNTXEAXSwyj7c5bEnAMCvI4Whd

----END PKCS7-----

- 7. VPN Clientを開き、証明書認証用に設定します。
- 8. VPN ClientのConfigurationタブで、Addを選択します。
- 9. [Login Method] で[Certificate]を選択し、ログイン名とプライマリVPNサーバアドレス(また は完全修飾ドメイン名)を入力します。 必要に応じて、セカンダリVPNサーバエントリを 追加します。
- 10. 「**OK」を選択し、「ログイン・プロパティ」ウィンドウを閉じます。**
- 11. [Certificates] > [Import]に移動し、証明書がある場所を参照して証明書ファイルを選択しま す。
- 12. [ルート証明書(Root Certificates)]フィールドに証明書がリストされている状態で、VPN

Clientの[設定(Configuration)]タブをクリックします。

13. [Connect]ボタ**ンを選択**して、VPN接続を開始します。

# 関連情報

- Cisco VPN 5000 シリーズ コンセントレータの販売終了のお知らせ
- <u>Cisco VPN 5000クライアント</u>
- <u>IPSec ( IPセキュリティプロトコル )</u>
- ・<u>テクニカルサポート Cisco Systems</u>